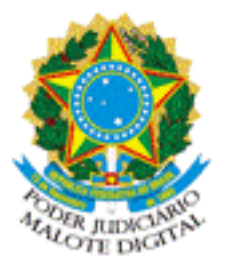

REPÚBLICA FEDERATIVA DO BRASIL PODER JUDICIÁRIO

## MALOTE DIGITAL

Tipo de documento: Administrativo Código de rastreabilidade: 500201811685886 Nome original: ENAMAT APP.pdf Data: 21/03/2018 15:55:28 Remetente:

BEN

ENAMAT - ESCOLA NACIONAL DE FORMAÇÃO E APERFEIÇOAMENTO DE MAGISTRADO Tribunal Superior do Trabalho

Prioridade: Normal.

Motivo de envio: Para conhecimento.

Assunto: OF.CIRC.ENAMAT Nº 007 2018

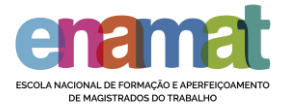

## **Aplicativo ENAMAT**

| nil TIM 🤋 | <b>12:49</b> 61%     |  |
|-----------|----------------------|--|
| enamat    |                      |  |
| Ķ         | A ENAMAT             |  |
|           | Concurso Nacional    |  |
| Ŷ         | Ensino               |  |
|           | Notícias             |  |
| 31,       | Calendário das EJUDs |  |
| <b>B</b>  | Acesso EAD           |  |
|           | TV ENAMAT            |  |
|           | Redes Sociais        |  |

Para instalar o aplicativo da ENAMAT abra no navegador do seu celular o endereço:

http://app.vc/enamat

## Para sistema iOS

1. No Safari, a tela abaixo (Figura 1) será mostrada em seu navegador. Em seguida, , e toque na caixa com a seta para cima.

| ull TIM 🗟 | <b>12:49</b> 60%                                                             |
|-----------|------------------------------------------------------------------------------|
|           | l app.vc ℃                                                                   |
| (         | namat                                                                        |
| Ķ         | A ENAMAT                                                                     |
|           | Concurso Nacional                                                            |
|           | Ensino                                                                       |
|           | Notícias                                                                     |
| 31,       | Calendário das EJUDs                                                         |
| <         | ENAMAT<br>Selecione D e depois Tela de Inicio<br>para la definica e sueb app |
|           | $\mathbf{U}$                                                                 |

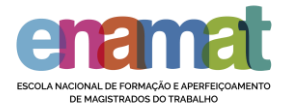

2. Na tela seguinte, toque em Adicionar à tela de início (iOS 7) ou Tela de início (iOS 8), conforme mostra a figura a seguir.

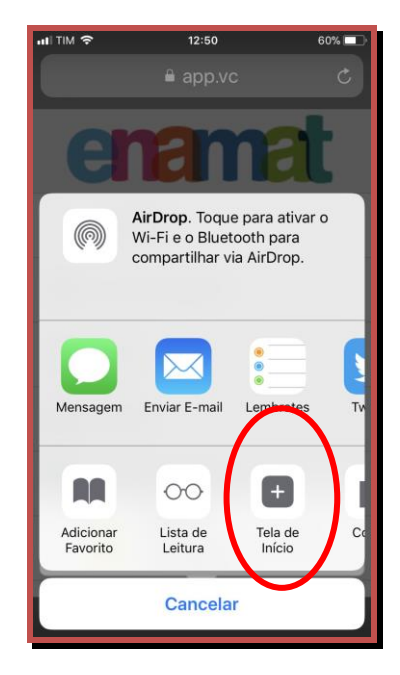

Figura 3

3. A seguir, toque em Adicionar.

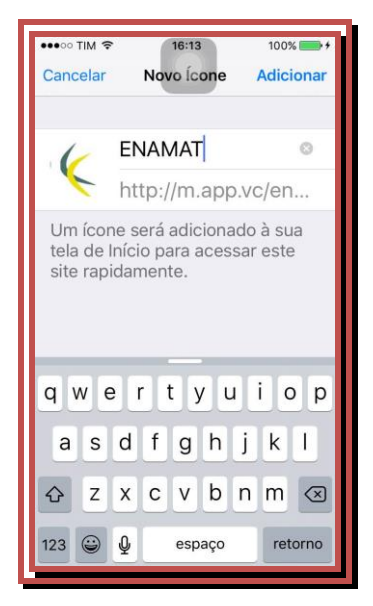

4. Por fim, o dispotivo iOS retornará para a tela em que se encontra o aplicativo instalado, como mostra a figura abaixo.

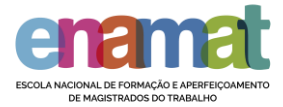

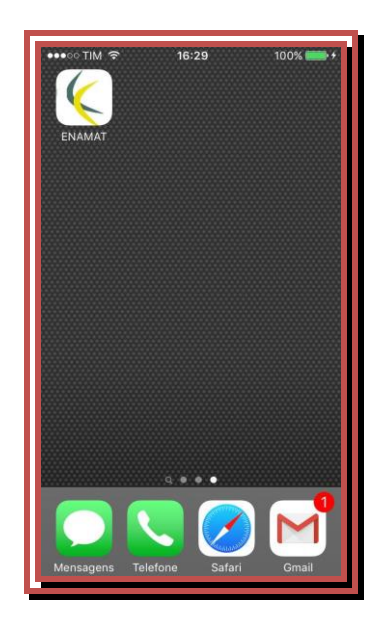

Figura 5

## Para sistema Android

1. Através de seu smartphone acesse a Google Play Store e pesquise por ENAMAT. Quando localizar o aplicativo é só instalá-lo.